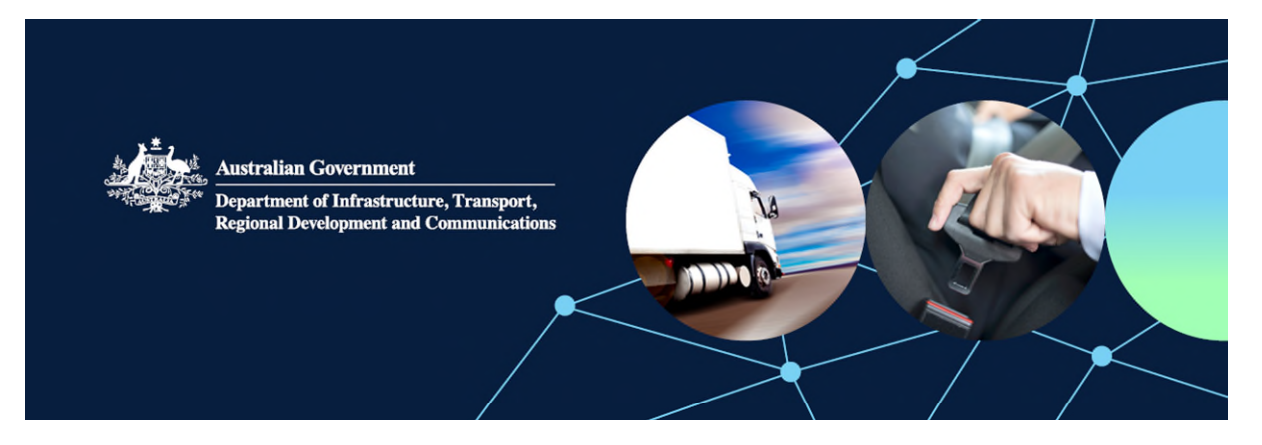

# How to transfer a vehicle from the Interim SEVs List to the RVSA SEVs Register

To transfer a vehicle from the Interim SEVs List to the RVSA SEVs Register you first need to have created an account in <u>ROVER</u>, our online system that manages all RVS legislation applications and approvals. Instructions on how to create an account are available <u>here</u>.

When your account is created you can start your transfer application.

### Step 1. Authority to act

Once you have a ROVER account, to act on behalf of a business you will need to create an authority to act in <u>ROVER</u> – instructions on how to create an authority to act are available <u>here</u>.

## Step 2. Applying to transfer

In ROVER, click on the **New Applications** tab and select **Specialist and Enthusiast Vehicles Register** to start the application (see below).

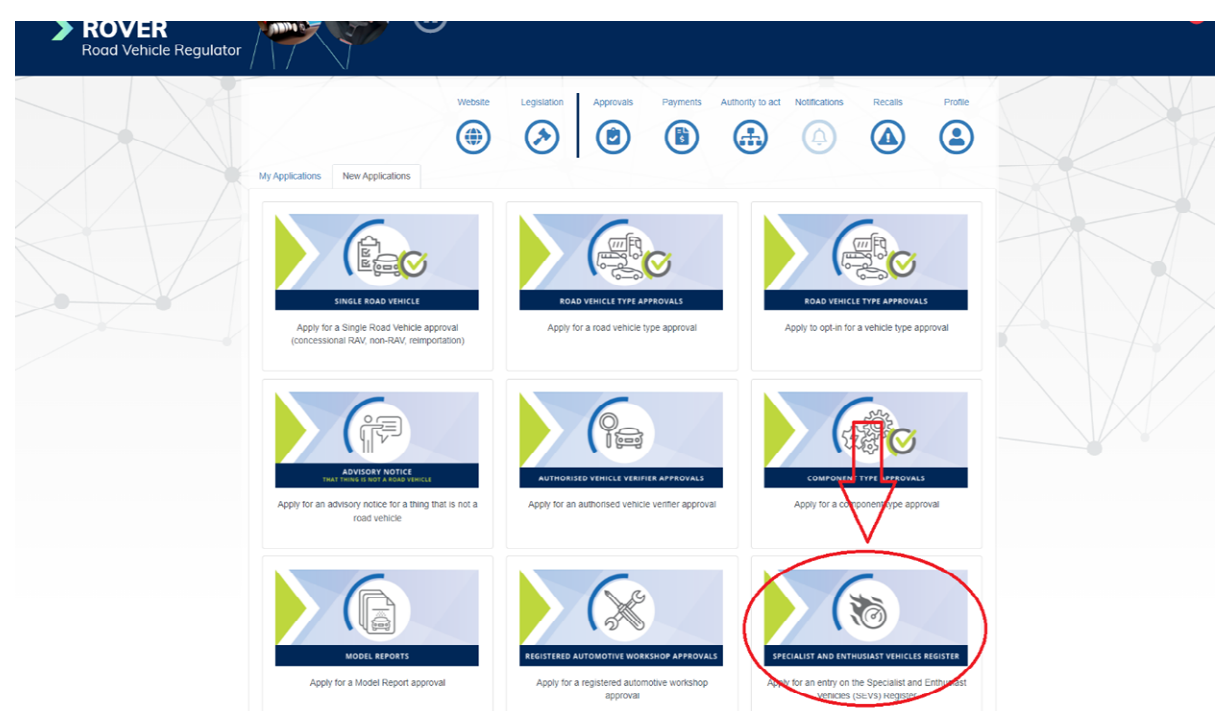

# Step 3. Answer the questions

Answer the initial questions.

# Step 4. Enter the vehicle details

When you reach the **Vehicle information** page, enter the vehicle's details. An example is set out below.

**Note:** The application must be identical to the Interim SEVs List entry (including build date range) or a new application is required.

| Australian Generatanet<br>Dependent of Internetions, Transport<br>Regional Development and Commissions<br><b>ROVER</b><br>Road Vehicle Regulat | or or (                                                                                                   | Application - Entry on the Specialist and Enthusiast Vehicles (SEVs) Register                                                                                                    |  |  |  |
|----------------------------------------------------------------------------------------------------|----------------------------------------------------------------------------------------------------|----------------------------------------------------------------------------------------------------|--|--|--|
|                                                                                                    | Before you begin                                                                                          | Vehicle information $\textcircled{0} \bigcirc \bigcirc$                                                                                                    |  |  |  |
|                                                                                                    | Applicant details                                                                                         | SEV-2021-0009254                                                                                                    |  |  |  |
|                                                                                                    | Vehicle information   Vehicle availability Specific orbitis for entry onto the SEVs Register Declarations | Please provide details of the variant(s) of a model, or make and model, of the road vehicle which you are applying to have entered<br>on the SEVs Register. If your application satisfies the requirements for entry on the SEVs Register, this information will be included<br>on the SEVs Register. |  |  |  |
|                                                                                                    |                                                                                                    | Make                                                                                                    |  |  |  |
|                                                                                                    |                                                                                                    | Model                                                                                                    |  |  |  |
|                                                                                                    |                                                                                                    | Model code                                                                                                    |  |  |  |
|                                                                                                    |                                                                                                    | Vehicle category                                                                                                    |  |  |  |
|                                                                                                    |                                                                                                    | My SEVs Register entry is for variant(s)                                                                                                    |  |  |  |
|                                                                                                    |                                                                                                    | Typical Vehicle Identification Number(VIN)                                                                                                    |  |  |  |
|                                                                                                    |                                                                                                    | This variant of a model, or make and model, of a road vehicle is on the List of eligible SEVs under the Interim Arrangements                                                                                                    |  |  |  |
|                                                                                                    |                                                                                                    | Edit Vehicle information                                                                                                    |  |  |  |
|                                                                                                    |                                                                                                    | $\overline{\bigcirc}$                                                                                                    |  |  |  |

Tip: Make sure you click on the edit button first.

| enicle info                                                                                                    | rmation                                                                        |                                                                                                    |                                                         |                                                |                                                                    |                                                                           |
|----------------------------------------------------------------------------------------------------|--------------------------------------------------------------------------------|----------------------------------------------------------------------------------------------------|---------------------------------------------------------|------------------------------------------------|--------------------------------------------------------------------|---------------------------------------------------------------------------|
|                                                                                                    |                                                                                |                                                                                                    |                                                         |                                                |                                                                    | SEV-2021-00002                                                            |
| Please provide det<br>the requirements fo                                                                                                    | ails of the variant(s) of<br>or entry on the SEVs R                            | a model, or make and model, of<br>egister, this information will be in                                                | the road vehicle w<br>cluded on the SE                  | hich you are applying<br>/s Register.          | g to have entered on the SEVs                                      | s Register. If your application satisfies                                 |
| les *                                                                                                    |                                                                                |                                                                                                    |                                                         |                                                |                                                                    |                                                                           |
| Ke "                                                                                                    |                                                                                |                                                                                                    |                                                         |                                                |                                                                    |                                                                           |
| To select the Make<br>type 'Other' and se                                                                                                    | , please start typing yo<br>elect that from the list. Y                        | ur make in the textbox and then :<br>/ou will then be able to input your                                              | select the relevant                                     | option from the alph<br>se specify make' field | abetical list presented. If your<br>I.                             | make did not show up in the list, please                                  |
| odel *                                                                                                    |                                                                                |                                                                                                    |                                                         |                                                |                                                                    |                                                                           |
| entury                                                                                                    |                                                                                |                                                                                                    |                                                         |                                                |                                                                    |                                                                           |
| del code                                                                                                    |                                                                                |                                                                                                    |                                                         |                                                |                                                                    |                                                                           |
| WG60                                                                                                    |                                                                                |                                                                                                    |                                                         |                                                |                                                                    |                                                                           |
|                                                                                                    | ±                                                                              |                                                                                                    |                                                         |                                                |                                                                    |                                                                           |
| hicle category                                                                                                    | *                                                                              |                                                                                                    |                                                         |                                                |                                                                    |                                                                           |
| A - Passenger Veh                                                                                                    | licle                                                                          |                                                                                                    |                                                         |                                                |                                                                    |                                                                           |
| My SEVs Register                                                                                                    | entry is for variant(s)                                                        |                                                                                                    |                                                         |                                                |                                                                    |                                                                           |
| Variant # 1                                                                                                    |                                                                                | Hybrid variant                                                                                                    |                                                         |                                                |                                                                    |                                                                           |
| Variant deta                                                                                                    | ails                                                                           |                                                                                                    |                                                         |                                                |                                                                    |                                                                           |
| Hybrid engine                                                                                                    | 3                                                                              |                                                                                                    |                                                         |                                                |                                                                    |                                                                           |
| ΘΘ                                                                                                    |                                                                                |                                                                                                    |                                                         |                                                |                                                                    |                                                                           |
| pical Vehicle Id                                                                                                    | entification Numb                                                              | er(VIN)                                                                                                    |                                                         |                                                |                                                                    |                                                                           |
| ZG5000095794685                                                                                                    | 51                                                                             |                                                                                                    |                                                         |                                                |                                                                    |                                                                           |
| d date range                                                                                                    |                                                                                |                                                                                                    |                                                         |                                                |                                                                    |                                                                           |
| Start                                                                                                    |                                                                                |                                                                                                    |                                                         |                                                |                                                                    |                                                                           |
| Month (MM)                                                                                                    | *                                                                              | Vear (VVVV) *                                                                                                    |                                                         |                                                |                                                                    |                                                                           |
|                                                                                                    |                                                                                | 2020                                                                                                    |                                                         |                                                |                                                                    |                                                                           |
| No end date                                                                                                    | this is the current mor                                                        | del or variant of the model                                                                                           |                                                         |                                                |                                                                    |                                                                           |
|                                                                                                    |                                                                                |                                                                                                    |                                                         |                                                |                                                                    |                                                                           |
|                                                                                                    |                                                                                |                                                                                                    |                                                         |                                                |                                                                    |                                                                           |
| his variant of a mod                                                                                                    | del, or make and mode                                                          | al, of a road vehicle is on the List                                                                                  | of eligible SEVs u                                      | inder the Interim Arra                         | ingements                                                          |                                                                           |
| rim SEVs Regi                                                                                                    | ister entry number                                                             | r                                                                                                    |                                                         |                                                |                                                                    |                                                                           |
| P/00                                                                                                    |                                                                                |                                                                                                    |                                                         |                                                |                                                                    |                                                                           |
| ' this application is f                                                                                                    | for the entry on the SE'<br>only need to complete                              | Vs Register of a variant of a mod<br>the questions concerning its ava                                                 | del, or make and r<br>ailability to consun              | nodel, of a road vehic<br>lers in Australia.   | cle that is on the 'List of eligibi                                | le SEVs under the interim                                                 |
| <ul> <li>still satisfies the still satisfies the still satisfies the still satisfies the still state state sta</li></ul> | he SEVs Register entry<br>sfles the SEVs Register<br>intered on the 'List of e | y criteria, it will be entered on the<br>er entry criteria, its details will be<br>aligible SEVs under the interim an | e SEVs Register a<br>entered on the SI<br>rrangements'. | nd will have an expir<br>EVs Register howeve   | y date of 3 years from the dat<br>r, the entry will have an explry | e the SEVs Register entry was made<br>y date of 3 years from the date the |
|                                                                                                    |                                                                                |                                                                                                    | Save and                                                | Continue                                       |                                                                    |                                                                           |

# Step 5. Vehicle availability questions

Now you need to answer the Vehicle availability questions confirming whether or not the vehicle is **now** available in Australia (see below).

# Tip: Make sure you click on the edit button first. Vehicle availability SEV-2021-0000253 Return without saving Have at least three months passed since the variant of a model, or make and model, of a road vehicle was first available to consumers in any market? Yes O No Has the variant of a model, or make and model, of a road vehicle ever been available in Australia? ⊖ Yes No Are you the holder of the approval, or authorised in writing by the holder of the approval, under which the variant of a model, or make and model, of a road vehicle was available in Australia? $\bigcirc$ Yes, I am the approval holder, or have permission from the approval holder $\bigcirc$ No Not applicable Please upload or explain in the textbox below, either: Your type approval or your support from the approval holder for the variant of a model, or make and model, of a road vehicle to be entered onto the SEVs Register, or Information showing that the variant of a model, or make and model, of a road vehicle is not/has not been genuinely available in Australia during a time that it was available elsewhere in the world of the vehicle that is genuinely available clockwhere in the world Information demonstrating how the variants of the make and model of the vehicle are significantly different to any variant of the make or model of the vehicle that is genuinely available in the Australian market (if applicable). This vehicle has never been given IPA or VTA approval in Australia - RVCS and ROVER search 16/07/2021 $\oplus \Theta$ Save and Continue

#### Step 6. Declarations

Complete all the declarations.

Step 7. Submit the application

Submit the application but **do not pay** the application fee yet.

#### Step 8. Email us

Now you need to email: <u>ROVERinfo@infrastructure.gov.au</u> with the following details.

Email subject: SEV-2021-000XXXX application submitted - fee waiver required

**Email body:** I have submitted SEVs Register application SEV-2021-000XXXX to transfer a vehicle from the Interim SEVs List to the SEVs Register. Please waive the fee and progress the application.

You will be notified of the outcome of your application following assessment. This may take up to 30 business days.

If the vehicle has become available in Australia under an IPA or vehicle type approval after the original application for the Interim SEVs List, the vehicle will be added to the RVSA SEVs Register for the remainder of the original 3-year approval.

If the vehicle has still not been made available in Australia the vehicle will be entered on the SEVs Register for a new 3-year period.

Definition of a **business day** under section 5 of the Rules: Means a day that is not a Saturday, Sunday or a public holiday in the Australian Capital Territory.